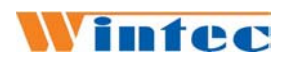

英泰 WIN3000

电子收款机用户手册

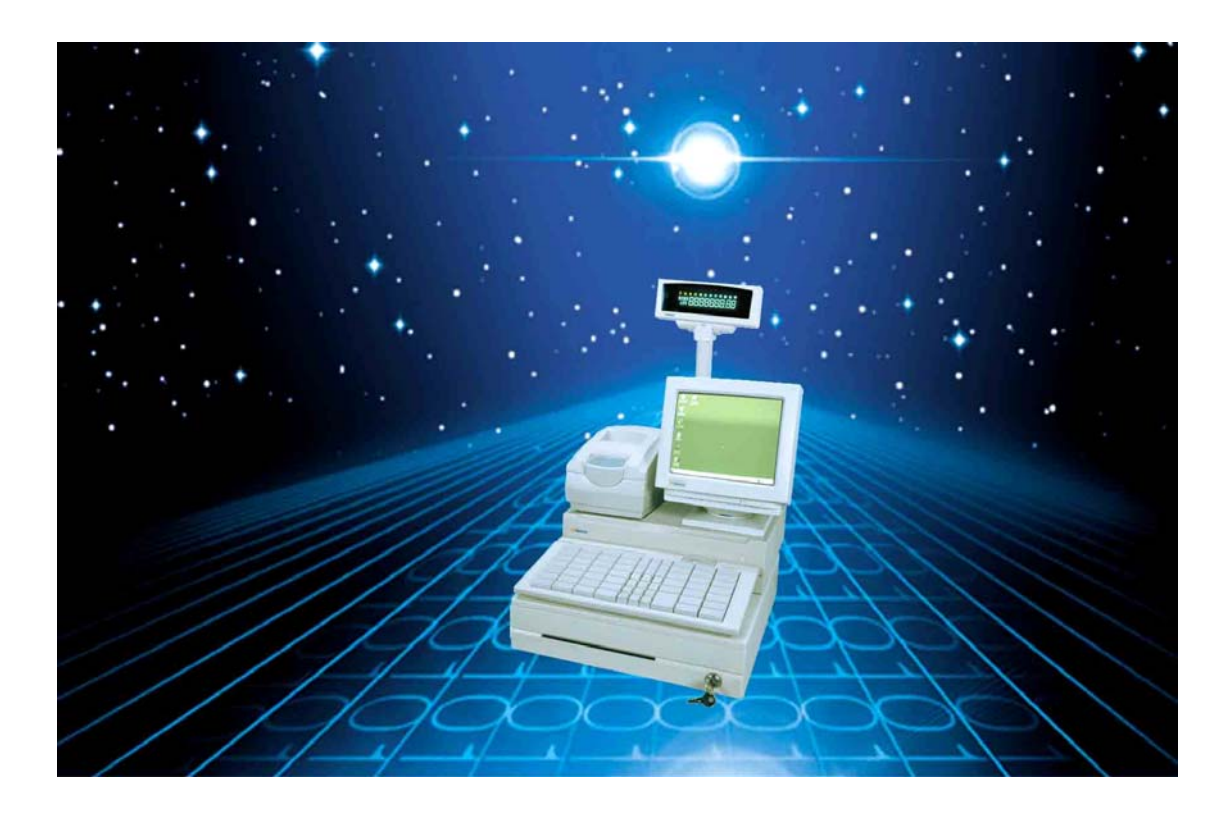

青岛中科英泰商用系统有限公司

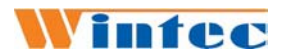

### 重要提示

首先感谢您选用我公司的产品。

在开箱使用该产品前,请仔细阅读本说明书,否则有可 能引起设备的人为故障。设备加电前,请检查电源是否符合 本产品的电压要求,电源接地是否良好,只有在确认外部电 源正常时,方可对本设备加电开机。硬盘中预装了部分驱动 软件,在备份后才能作硬盘格式化,开机状态下除 USB 设备 外不能带电拔插。

本说明书是 WIN3000 标准配置的说明,如果您选用了可选配置,部分内容可能未能包括在本说明书,请到公司的网站(www.wintec.cn)阅读。

中科英泰商用系统有限公司

目

录

| 第一章、安装指南                                                                       | 1              |
|--------------------------------------------------------------------------------|----------------|
| 1.1 产品简介                                                                       | 1              |
| 1.2 系列配置                                                                       | 1              |
| 1.3 支持的操作系统                                                                    | 2              |
| 1.4 产品特点                                                                       | 2              |
| 1.5 主机前面板说明                                                                    | 2              |
| 1.6 外设安装                                                                       | 3              |
| 1.7 一体机安装                                                                      | 5              |
| 第二章、系统安装                                                                       | 7              |
| 2.1 软件说明                                                                       | 7              |
| 2.2 DOS 网络访问                                                                   | 7              |
| 2.3 主机 BIOS 设定                                                                 | 8              |
| 2.4 WINDOWS 98 设备驱动安装                                                          | 8              |
| 2.5 WINDOWS2000 设备驱动安装                                                         | 9              |
| 2.6 外设驱动动态库                                                                    | 9              |
| 第三章、键盘编程                                                                       | 10             |
| 3.1 KB51 键盘:                                                                   | 10             |
| 3.2 KB93 键盘                                                                    | 13             |
| 第四章、客户显示器编程                                                                    | 20             |
| 4.1 CD109 编程                                                                   | 20             |
| 4.2 CD215 编程                                                                   | 23             |
| 第五章、打印机                                                                        |                |
|                                                                                |                |
| 5.1 针式打印机 WIN76PD                                                              |                |
| <ul><li>5.1 针式打印机 WIN76PD</li><li>5.2 热敏打印机 WIN80PM</li></ul>                  | 28<br>30       |
| <ul><li>5.1 针式打印机 WIN76PD</li><li>5.2 热敏打印机 WIN80PM</li><li>第六章、系统自检</li></ul> | 28<br>30<br>34 |

### 第一章、安装指南

#### 1.1 产品简介

WIN3000系列POS收款机采用了开放式的系统,灵 活的组件结构和标准的外设接口,使该产品更适合于大 中型商业企业、酒店、宾馆等。各主要部件均采用标准 化产品,因而产品质量可靠,便于系统升级,部件维护 方便简单。较高的性价比以及安全的结构设计使该机与 同类产品相比具有更强的竞争力,更广泛的系统软件和 应用软件支持,更好的保护商家的投资。

### 1.2 系统配置

主机配置:

- ▶ 专用 POS 主板
- ▶ 800MHZ 以上低功耗 CPU
- ▶ 128M 内存 (可扩至 512M)
- ▶ 133M 外频总线控制
- ▶ 10/100M 以太网卡
- ▶ 40G 硬盘
- ▶ 丰富的外部接口(I/O)
  - ✓四个RS232串行口
  - ✔ 一个并行口
  - ✓ 一个 PS/2 键盘口和一个 PS/2 鼠标口
  - ✓ 一个 VGA □
  - ✔ 四个以上 USB 接口
  - ✔ 网线口, 10/100 (BASE-T)
  - ✔ 音频输入输出口

#### POS 专用外设:

- 9'CRT/TFT LCD 操作员显示器
- VFD/LCD高亮度客户显示器
- 针式/热敏打印机
- KB51/KB93 POS 专用键盘(可选 2/3 轨磁

### Wintec

卡阅读器)

● 钢制钱箱

可选设备:

- 启动型 FLASH 盘
- 税控模块/IC 卡读写器

### 1.3 支持的操作系统

--DOS

--WINDOWS XP/2000/ME/98/95/NT

--Linux

### 1.4 产品特点

配置高: 800MHz 以上 CPU、128M 内存可以轻松运 行 WIN98、WIN2000

低功耗:可满足 7\*24 小时使用 分体结构设计:最大限度地降低空间占用 接口丰富:4串1并、4个以上-USB, 扩展使用随心所欲 设计超前:首家采用 USB 优盘启动, 放弃传统软驱配置

### 1.5 主机前面板说明

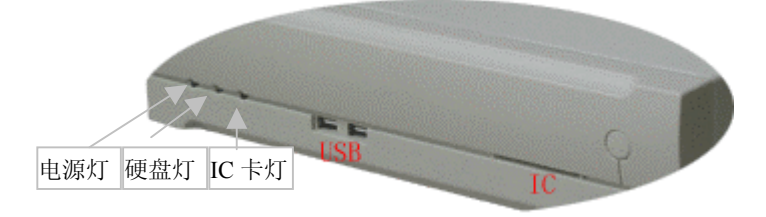

注: USB接口主要用于FLASH盘、键盘、鼠标

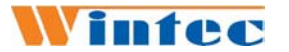

#### 1.6 外设安装

WIN3000 可以分体使用,也可以堆叠一体使用,充分满 足不同客户的需求。根据产品系列的不同,有两种主机接线 图如下所示:

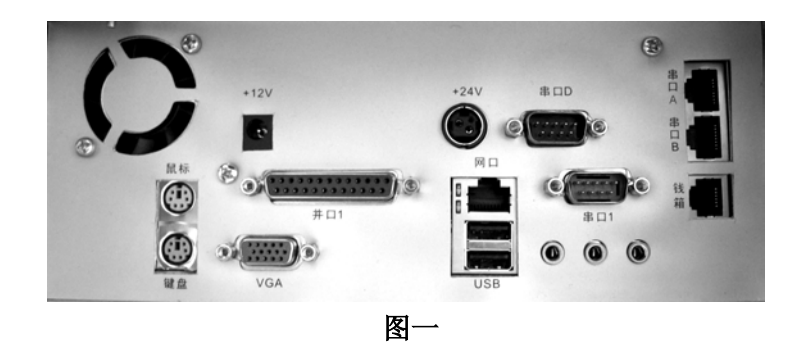

- 串口 A、B、D 可以带电源,串口 A、B 主要用于客显 (RJ45 接口)。
- 串口 D 为标准串口,其中 9 脚可接+5V/+12V 电压,以 备外设使用。在出厂时,串口 D9 脚空。(在使用串口取 电设备时,要通过跳线调整电压,并保证一定核对电压 是否相符。)
- +12V/+24V 为电源接口,可为英泰不同类型的打印机供 电。(连接前请核对打印机电压是否相符)
- 可以通过串口1连接客显,此时客显连线的外接电源插
   头接在+12V电源处(需要厂家提供专门的客显连接线)。

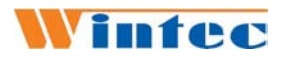

WIN3000 POS 机用户手册

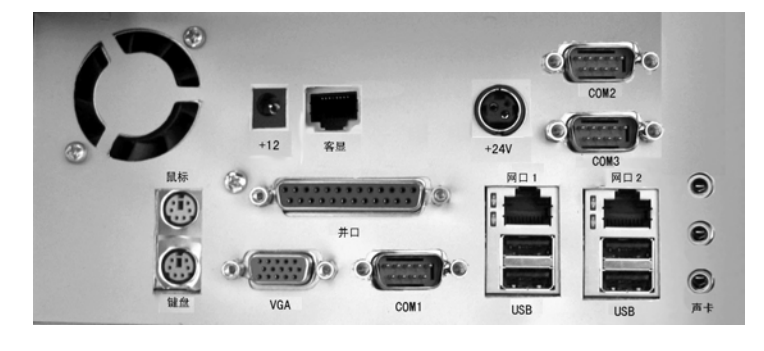

图二

- COM1、COM2、COM3 为标准串口。
- 其中 COM3 第9脚可接+5V/+12V 电压,以备外设使用。
   在出厂时,串口 D9 脚空。(在使用串口取电设备时,要
   通过跳线调整电压,并保证一定核对电压是否相符。)
- 客显口用于连接客显(RJ45 接口)。
- +12V /+24V 为电源接口,可为英泰不同类型的打印机供 电。(连接前请核对打印机电压是否相符)
- 可以通过 COM1 或 COM2 连接客显,此时客显连线的 外接电源插头接在+12V 电源处(需要厂家提供专门的 客显连接线)。

分体使用时可能需要信号延长线,需要时请与厂家联系购 买。

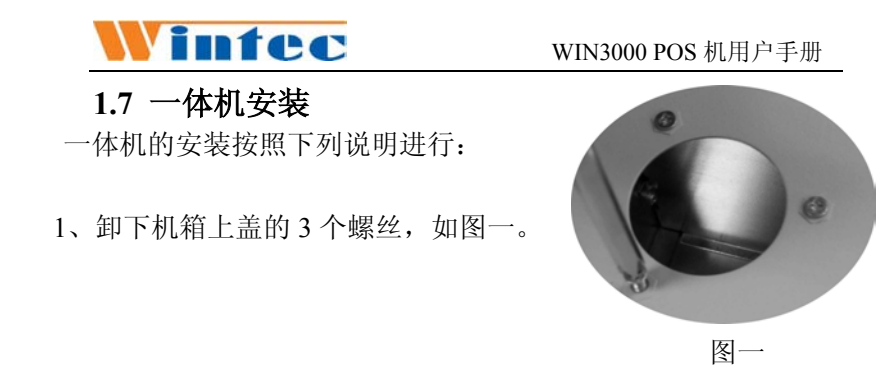

 如图二所示,将显示器底座小碗的缺口向上,将显示器线缆穿过 转臂大孔,将转臂按图三方向安装到小碗上,安装完后如图四所示。

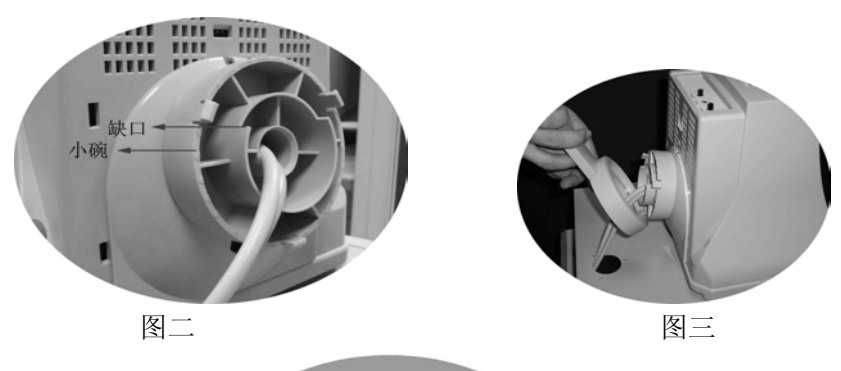

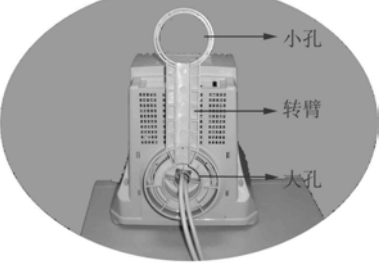

图四

3、将显示器线缆压在转臂线槽里,然后穿过机箱上盖的孔。如图五、 图六。

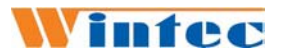

WIN3000 POS 机用户手册

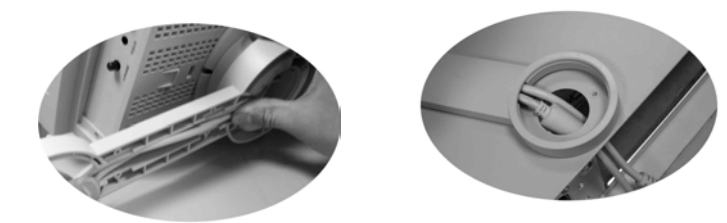

图五 图六 4、将长底座安在转臂的小孔上,注意使长底座的线槽开口面

向显示器一方,如图七。

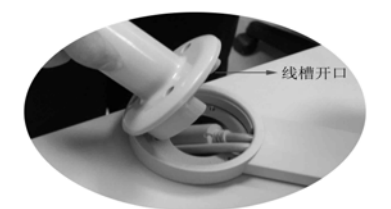

图七 5、用卸下的3个上盖螺丝将长底座固定,如图八。

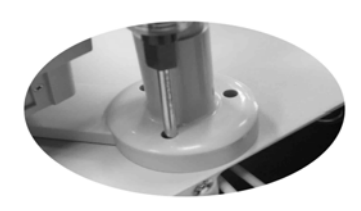

图八

**6**、将客显的连线连好,穿过长底座,客显圆柱插在长底座上 即可,如图九、图十。

6

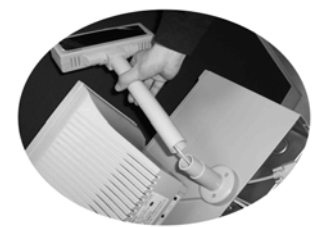

图九

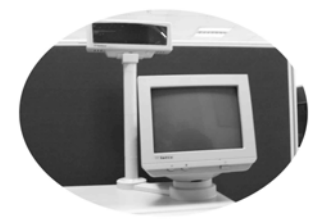

图十

### 第二章、系统安装

#### 2.1 软件说明

WIN3000 出厂前进行必要的测试,并预装了部分软件 DOS 下网络访问软件: C:\NET\ 网卡测试软件: C:\NET\DIAGEXE 键盘定义软件: C:\WINTEC\KB\ 机器测试系统: C:\WINTEC\CHECK\ WIN3000 DOS 下网卡驱动 C:\WINTEC\WIN3000 WIN3000 驱动软件: E:\WIN3000\

#### 2.2 DOS 网络访问

DOS 下利用 NET BEUI 协议访问服务器已经安装在 C:\NET\下,只要 CONFIG.SYS 和批处理文件正确即可上网 访问服务器。 CONFIG.SYS:

files=30

device=\NET\ifshlp.sys

lastdrive=z

DEVICE=\NET\HIMEM.SYS

DEVICE=\NET\EMM386.EXE NOEMS

DOS=HIGH,UMB

利用 NET BEUI 协议批处理中必须增加下列行:

NET start

\NET\net

利用 TCP/IP 协议批处理中必须增加下列行:

\TCPNET\net initialize

\TCPNET\netbind.com

\TCPNET\umb.com

\TCPNET\tcptsr.exe

\TCPNET\tinyrfc.exe

\TCPNET\nmtsr.exe

\TCPNET\emsbfr.exe

\TCPNET\net start \TCPNET\net 注:使用前需要配置 IP 地址等信息,\TCPNET\为网络目 录

#### 2.3 主机 BIOS 设定

WIN3000 主机 BIOS 以系统默认设置为主, 仅对下列项目进行改变即可:

Advanced BIOS Features First Boot Device:USB-ZIP Intergrated Peripherals USB Keyboard Support:Enabled Power Management Senup Power Off by PWRBTN::Delay 4 Sec

#### 2.4 WINDOWS 98 设备驱动安装

安装 windows 98 有多种方式,建议通过网络安装,安装 完成后应安装主板及 POS 卡驱动。驱动在 E:\WIN3000\目录 下。安装完 windows98 后重启,进入控制面板\系统\设备管 理器,应显示无驱动设备信息。

#### \*芯片组驱动安装

芯片组驱动在WIN3000\4IN1\目录下,安装完后重启计算机。 \*网卡驱动安装

网卡的驱动在WIN3000\LAN\目录下,直接运行winsetup进行 安装。

#### \*显卡驱动安装

显卡驱动在WIN3000\VGA\WIN9XME\目录下,安装完成后, 重启计算机。

#### \*多媒体音频控制器

声卡驱动在WIN3000\AUDIO\WIN9x\目录下,运行setup直接进行安装。

#### **\*PCI SERIAL CONTROL**

### **Wintec**

WIN3000 POS 机用户手册

设备管理器里面选到PCI串行端口,按<属性>按钮,重新安装 驱动程序,其驱动在WIN3000\POS10000\目录下。 \*PCI PARALLEL CONTROL

设备管理器里面选到PCI并行端口,按<属性>按钮,重新安装驱动程序,其驱动在WIN3000\POS1000\目录下。

#### 2.5 WINDOWS2000设备驱动安装

安装 windows2000 有多种方式,建议通过网络安装,安 装完成后应安装主板及 POS 卡驱动。驱动在 WIN3000 目录 下。安装完 windows2000 后重启,进入控制面板\系统\硬件\ 设备管理器,显示无驱动设备信息。

#### \*芯片组驱动安装

芯片组驱动在WIN3000\4IN1\目录下,安装完后重启计算机。 \*网卡驱动安装

网卡的驱动在WIN3000\LAN\目录下,直接运行winsetup进行 安装。

#### \*显卡驱动安装

显卡驱动在WIN3000\VGA\WIN2000\目录下,安装完成后, 重启计算机。

#### \*多媒体音频控制器

声卡驱动在WIN3000\AUDIO\WIN2000\目录下,运行setup 直接进行安装。

#### \*PCI串行端口

设备管理器里面选到PCI串行端口,按<属性>按钮,重新安装 驱动程序,其驱动在WIN3000\DRIVERS\POS10000\目录下。 \*PCI并行端口

设备管理器里面选到PCI并行端口,按<属性>按钮,重新安装 驱动程序,其驱动在WIN3000\DRIVERS\POS1000\目录下。

#### 2.6外设驱动动态库

针对英泰收款机开发了WINDOWS下动态连接库,分WINDOWS98和WINDOWS2000两个平台,该动态连接库包括打印机、客户显示器、钱箱等外设的驱动,具体的调用命令请到WWW.WINTEC.CN下载

### 第三章、键盘编程

- 3.1 KB51 键盘
- 3.1.1 命令功能键说明:
  - ALT+L: 从一个磁盘交付读取键的定义;
  - ALT+S:将键的定义写到一个磁盘文件;
  - ALT+G: 更改键盘的参数;
  - ALT+X: 退出;
  - ALT+W:将键的定义写到一个磁盘主体中;
  - ALT+A: 进入 ASC II 编辑模式;
  - ALT+N: 进入扫描码编辑模式;
  - ALT+P: 进入特殊键编辑模式;
  - ALT+R: 从键盘中读出键的定义信息;
  - ALT+W:将键的定义信息写到键盘中。

#### 3.1.2 ASC II 码编程模式

- (1)运行 DOS 编程软件,计算机屏幕将出现 POS 键盘编 程工具的图型界面。
- (2)用方向键将光标移动到需编辑的键位码上,该键位码 出现闪动,表示该键为当前编辑键,同时,信息框将 显示该键的内容。
- (3) 按 ALT+A 进入 ASC II 码编辑模式。
- (4)键入所需的字符串,按ALT+A 退出 ASC II 编辑模式, 每个键最多可编程 255 个字符,所有码的字符数总和 不超过 3457 个。
- (5) 按 ALT+W 将编程的数据写到 POS 键盘的存储器中。
- (6) 按 ALT+X 退出。
- 3.1.3 扫描码编辑模式:

KB51 可编码键盘支持特殊控制与功能键,如:Shift, Ctrl,Alt,F1至F12,方向键等,定义这些键需用扫描码编 辑模式。

- (1) 启动编程软件。
- (2) 将光标移动到需编程的键位编码上,按 ALT+N 进入 扫描码编辑模式,在扫描码模式下每个字母、数字、字

WIN3000 POS 机用户手册

符都带有()号。定义控制键与功能键时,先按一下 Esc键,接着按下该控制键或功能键。例如,若要定义 Insert键需按一下 Esc键,再按一下 Insert;若要定义 Esc键需按两下 Esc键。

(3)如果定义了 ALT, Ctrl 或 Shift 键,则必须定义其断开码,例如:定义一个键为 Alt D 的步骤如下:按下 ALT+N 键进入扫描码编辑模式;按顺序按下 Esc 键、Alt 键 和 D 键;按顺序按下 Esc 键、F 键、Esc 键、Alt 键 (Alt 的断开码);

编辑框将显示"ALT (D) OFO ALT"。

#### 3.1.4 特殊功能键编程:

(1)定义一个特殊的延时符:

在 ASC II 编辑模式(或扫描码编辑模式)中,按 一下 ALT+D 将产生一个 1S 的延时符 π(D1S)。 (2)多层键的定义:

在 ASC II 编辑模式(或扫描码编辑模式)中输完 一层数据后,按一下 ALT+E 将产生一个层的分隔符 T (SE/),接着定义下一层的数据。在一个键中可最多定 义 15 层,并且总字符不得超过 255 个。

要实现在不同层之间的切换,需要定义一个层切换 键。选一个未定义的键作为层切换键,按 ALT+P 进入 特殊编辑模式。按一下 ALT+M 将定义该键为第1 层切 换键,每按一下 ALT+M 将增加一层,按一下退格键将 减一层。一个键最高可定义为第15 层的切换层。 注意: 层切换键层值可以相加,如同时按下第1 层和第

2 层的切换键就相等效于按下一个第3 层的切换键。

#### (3) 定义 Caps Lock、Num Lock、Scroll Lock 键:

按 ALT+P 进入特殊编辑模式,如图 4 所示。按 ALT+C 产生 Caps Lock 键,按 ALT+U 产生 Num Lock 键,按 ALT+O 产生 Scroll Lock 键。

#### 3.1.5 键盘参数配置

(1)键盘参数能控制的几个状态:

是否有按键声 Beep enable: YES 有按键声, NO 没有按键声; 是否发断开码 Send break\_code: YES 发断开码, NO 不发断开码; 未定义键是否发按键声 Beep(nop key): YES 未定义键发按键声(Beep enable 为 YES 有效), NO 未定义键不发按键声; 磁卡是否发控制码 Send format\_code: YES 发控制码, NO 不发控制码; 发完磁卡信息后是否发回车符 Send[Enter]: YES 发回车符, NO 不发回车符; 发三轨起始符 Track3 SS[;+]:; 起始符为";",+ 起始符为"+"; 第一轨是否使能 Track1 enable: YES 第一轨开启, NO 第一轨关闭; 第二轨是否使能 Track2 enable: YES 第二轨开启, NO 第二轨关闭; 第三轨是否使能

Track3 enable: YES 第三轨开启,NO 第三轨关闭。 (2)按 ALT+G 进入参数配置框。按上下方向键移动到要 改变的参数上,按 Space 键可更改参数,按 Esc 键退出 参数配置状态。

3.1.6 键盘初始化定义如下图:

| ESC | Е | J | 0  |   | Р | Q | v | Pgup  | 退格    | Ctrl |
|-----|---|---|----|---|---|---|---|-------|-------|------|
| Α   | F | K | 7  | 8 | 9 | R | w | Pgdn  | Del   | Alt  |
| В   | G | L | 4  | 5 | 6 | S | X | +     | *     |      |
| С   | Н | М | 1  | 2 | 3 | Т | Y | -     | /     |      |
| D   | Ι | N | 00 | 0 | • | U | Z | Space | Enter |      |

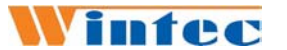

#### 3.2 KB93 键盘

KB93 键盘可支持 WINDOWS 和 DOS 两种编程方式

#### 3.2.1 WINDOWS 编程

1) 选择键盘

运行编程软件 "Matrix Maker.exe" 用鼠标选择您想编 程的键盘类型

2) 编辑键码

把鼠标指针停在编程软件的键盘任一按键上时,键盘上 的相应按键颜色会变成灰黑色。这时在当前按键上按下鼠标 左键,将有一菜单弹出。

接下来可以用两种方法来给当前选定的按键赋值,一种叫"Key Code",另一种叫"ASCII Code"指的是赋扫描码, "ASCII Code"指的是赋 ASCII 码。

给一个按键赋值以后,您可以通过点击弹出菜单中的 "Clear"来清除已赋的键码值,点击"Layer Index"来指定这 个按键是第几层的层切换键。

| 🔗 593A - Untitled                                                                                                    | - I X |
|----------------------------------------------------------------------------------------------------|-------|
| Eile Keyboard Diagnostic Language Help                                                                               |       |
| 🖙 🖶 🛅 💣 🎾 🔗 📗 💻 💡 Layer 0 🛛 👻                                                                                        |       |
| $\begin{array}{c} \hline \\ \hline \\ \hline \\ \hline \\ \hline \\ \hline \\ \hline \\ \hline \\ \hline \\ \hline $ |       |
| JReady J Memory Left: 10000 Bytes                                                                                    | NUM   |

#### i: 扫描码

选择 Key code,将会出现以下的画面:

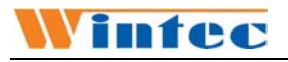

|                                                             | bequence                                                           |                                                  |                     |                                                                         | 0000                                               |                                | _             |                    |                  | OF     |
|-------------------------------------------------------------|--------------------------------------------------------------------|--------------------------------------------------|---------------------|-------------------------------------------------------------------------|----------------------------------------------------|--------------------------------|---------------|--------------------|------------------|--------|
|                                                             | Code                                                               | Value                                            |                     | Delay 0.5 sec:                                                          | 0002                                               |                                | -             |                    |                  | UK     |
| 2                                                           | D                                                                  | 23                                               |                     | Europe 2:                                                               | 0050                                               |                                |               |                    | -                |        |
| 3                                                           | S                                                                  | 1B                                               |                     | F13:                                                                    | 002F                                               |                                |               |                    |                  | ance   |
| 4                                                           | F                                                                  | 2B                                               |                     | F14:                                                                    | 0037                                               |                                |               |                    |                  |        |
| 5                                                           | D                                                                  | 23                                               |                     | F15:<br>Vol Up:                                                         | 003F<br>E022                                       |                                |               |                    |                  |        |
| 6                                                           | S                                                                  | 1B                                               |                     | Vol Down:                                                               | E021                                               |                                |               |                    |                  |        |
| 7                                                           | D                                                                  | 23                                               |                     | Media Select:                                                           | E050                                               |                                | -             |                    |                  |        |
| 8                                                           | S                                                                  | 1B                                               |                     | Hey Code                                                                |                                                    |                                |               |                    |                  |        |
|                                                             |                                                                    |                                                  |                     | TICA COUC                                                               |                                                    |                                |               |                    |                  |        |
| 9                                                           |                                                                    |                                                  |                     |                                                                         |                                                    |                                | . 1           |                    |                  |        |
| 9<br>1 N                                                    |                                                                    |                                                  | •                   | • 0                                                                     | × 📃                                                | Inse                           | rt            |                    |                  |        |
| 9<br>1 N                                                    |                                                                    |                                                  | •                   |                                                                         | × 🗌 🔤                                              | Inse                           | rt            |                    |                  |        |
| 9<br>1 N<br>Esc                                             | F1 F2 F3 F4                                                        | F5 F6 F7                                         | F8                  | F9 F10 F11 F12                                                          | Wake Sleep                                         | Inser                          | rt            | US                 | A                | -      |
| 9<br>1 N<br>Esc<br>• • • • 1 1                              | F1 F2 F3 F4                                                        | F5 F6 F7                                         | <b>F</b> 8          | F3 F10 F11 F12                                                          | Wake Sleep<br>PrtSc Scroll                         | Inse<br>Power<br>Pause         | Num           | US,                | A .              | -<br>- |
| 9<br>1 N<br>Esc<br>- ` ! 1<br>Tab-> (0                      | F1 F2 F3 F4<br>@ 2 # 3 \$ 4 % 5<br>2 W E R T                       | F5 F6 F7<br>^ 6 @ 7 * 8<br>Y U                   | F8                  | F3 F10 F11 F12     0 + = <-8K5p     P ( [ ] )   1 \                     | Wake Sleep<br>PrtSc Scroll<br>Ins Home             | Power<br>Pause<br>PgUp         | Num           | US,<br>/           | A<br>×<br>9      | -<br>- |
| )<br>    <br> :sc<br> ->      <br> <br>fab-> (<br> <br>Caps | F1 F2 F3 F4<br>@ 2 # 3 \$ 4 % 5<br>2 W E R T<br>A 5 D F            | F5 F6 F7<br>^ 6 @ 7 × 8<br>Y U<br>G H J          | F8<br>(9<br>10<br>K | F3 F10 F11 F12     0 + = <-B(5)     P ( 1 ) 1 (     L : : " · Enter     | Wake Sleep<br>PrtSc Scroll<br>Ins Home<br>Del End  | Power<br>Pause<br>PgUp<br>PgDn | Num<br>7      | US/<br>/<br>8<br>5 | A<br>×<br>9      |        |
| 9<br>1 N<br>Esc<br>· ` ! 1<br>Tab-> (<br>Caps<br>Shift      | F1 F2 F3 F4<br>@ 2 # 3 \$ 4 % 5<br>2 W E R T<br>A 5 D F<br>Z X C V | F5 F6 F7<br>^ 6 & 7 × 8<br>Y U<br>G H J<br>B N M | F8<br>(9)<br>K      | F3 F10 F11 F12     O     O     - + = <-BISP     P ( t ) 1 \     L     2 | Walee Sleep<br>PrtSc Scroll<br>Ins Home<br>Del End | Power<br>Pause<br>PgUp<br>PgDn | Num<br>7<br>4 | /<br>8<br>5<br>2   | A<br>9<br>6<br>3 | -      |

在以上对话框中,底端的虚拟键盘显示了最常用的键码, 并在"Special Codes"区域列出了一些特殊码。从虚拟键盘上 选择一个键或双击"Special Codes"里的某一项,然后将其键 码添加到"Mapping Sequence"列表中。通过以上操作可以把 最多 256 个键码赋给当前选定的键。

当然在这个界面上并不是任何键码都是可选的,但我们可以通过十六进制数来输入,在 "0x"下的方格内输入一个十 六进制码,然后按"Insert"确定。

注意: (Shift 、Alt 、Ctrl 的编码方法)

Shift 、Alt 、Ctrl 的编码方法与其他码的编码方法有一定的区别。比如,若想赋一个左 Shift 键(而不是其它码),当 在虚拟键盘按一下左 Shift 按钮后,在"Mapping Sequence"列 表中将出现"Left Shift Down",接着还须在虚拟键盘按一次 左 Shift 键,这时在"Mapping Sequence"列表中将出现"Left Shift Up",才表明对 Shift 键编码成功。如果只出现"Left Shift Down" 而没有"Left Shift Up",则表明 Shift 键会一直被按 下而不会被松开。

以上情形同样也可以应用在 Right Shift 码、Left Alt 码、 Right Alt 码、Left Ctrl 码以及 Right Ctrl 码。

#### ii. ASCII 码

在这种编辑模式下,可以给任何可显示的 ASCII 码赋 值, 例如 A-Z, a-z, 0-9, +, -,\*, /, 等标点符号。以下是常用

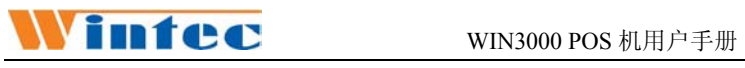

的四种特殊标点符号的表示法:

| 符号    | 表示方法     |
|-------|----------|
| Enter | \n or \N |
| Esc   | \e or \E |
| Tab   | \t or \T |
| λ     | //       |

注意:在扫描模式下,按与不按 Caps Lock 键,它将一 直显示同样的字符串。

#### iii. 层切换键的指定

在可编程键盘上最多允许编写 16 层键码,可以指定 16 个层切 换键。

| L | ayer Code (Pos I | ndex: 43)    |            |            | ×      |
|---|------------------|--------------|------------|------------|--------|
|   | - Select one of  | the layers — |            |            |        |
|   | Cayer 0          | C Layer 1    | C Layer 2  | C Layer 3  |        |
|   | O Layer 4        | C Layer 5    | C Layer 6  | C Layer 7  |        |
|   | C Layer 8        | C Layer 9    | O Layer 10 | C Layer 11 | ок     |
|   | ○ Layer 12       | C Layer 13   | C Layer 14 | C Layer 15 | Cancel |
|   |                  |              |            |            |        |

#### 3.2.2 DOS 编程

1) 开始编程.

在 DOS 下运行"POSKB.EXE" ,这时屏幕上将出现 如下程序界面:

| File                                   | Ke ybo ard                                                                                                    | Conf igure                                                                               | Diagnostic Hel                                                                                           | p 🧲 Menu Bar                                                            |
|----------------------------------------|----------------------------------------------------------------------------------------------------|------------------------------------------------------------------------------------------|----------------------------------------------------------------------------------------------------|-------------------------------------------------------------------------|
| 05<br>04<br>03<br>02<br>00<br>01<br>74 | ØD         15         1D         2           ØC         14         1C         2           ØB         13         1B         2           ØA         12         1A         2           ØA         12         1A         2           ØB         10         18         2           ØB         11         19         2           Ø3         72         71         7 | 5 2D 35 3D<br>4 2C 34 3C<br>3 2B 33 3B<br>2 2A 32 3A<br>0 28 30 38<br>1 29 31 39<br>0 77 | 45 4D 07 17 0F<br>44 4C 06 0E 1F<br>43 4B 16 1E 27<br>42 4A 2E 26 37<br>40 48 3E 36 2F<br>41 49 4F 47 3F | 52 58 62 68<br>53 58 63 68<br>54 5C 64 6C<br>55 55 66 6E<br>57 5F 67 6F |
| Curr<br>E Cor                          | rent Layer:<br>ntents                                                                                                    | 00 <mark>( La</mark> y                                                                   | ver Selection                                                                                            | Key Content                                                             |

程序界面主要由以下四部分组成:

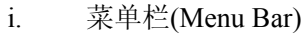

- ii. 键位置区(Key Station)
- iii. 键层指示器(Layer Selection)
- iv. 当前键值显示(Key Content)
- 2) 按键编程

每个键都有"扫描码"、"ASCII 码"和"层切换码"这 3 种 编程方式。对一个键盘进行编程,用户必须首先在"Key Station"上选择所要编程的键,再按"Enter"键确定后会弹出一 个下拉菜单,如下图所示:

| <b>F</b> ile                                 | <mark>K</mark> eyboard                                         | <mark>C</mark> onf igure                                                   | <mark>D</mark> iagnostic                                                               | Help                                                                                                    |  |
|----------------------------------------------|----------------------------------------------------------------|----------------------------------------------------------------------------|----------------------------------------------------------------------------------------|----------------------------------------------------------------------------------------------------|--|
| 05 0<br>0 Ke<br>0 IS<br>0 La<br>0 C1<br>74 7 | D 15 1D 25<br>Code<br>CII Code<br>yer Code<br>ea<br>3 72 71 70 | 2D 35 3D<br>2C 34 3C<br>2B 33 3B<br>2A 32 3A<br>28 30 38<br>29 31 39<br>77 | 45 4D 07 17<br>44 4C 06 02<br>43 4B 16 1E<br>42 4A 2E 26<br>40 48 3E 36<br>41 49 4F 47 | 0F         52         5A         62         6A           1F         53         5B         63         6B           27         54         5C         6A         6C           37         55         5D         65         6D           2F         56         5D         65         6D           2F         56         5E         66         6E           3F         57         5F         67         6F |  |
| Curre<br>F Cont                              | nt Layer:<br>ents ———                                          | 00                                                                         |                                                                                        |                                                                                                    |  |

每个选项通过按"Alt"键 + 红色粗体字母或通过移动 光标来选择,再按"Enter"键确定。如果要清除某个键上的内 容只要按"Alt" + "R"键或选中"Clear"选项再按"Enter"键确 定。

在对按键进行编程之前,请确保 PC 键盘连接在 POS 键 盘的 PS/2 接口上。(以后,我们就把这种键盘叫做"外接键 盘")。

i. 键码

在"扫描码"模式下,用户可以通过标准 PC 键盘的扫描 码或十六进制码定义键码内容.

A) 扫描码

对于任何能显示在屏幕上的按键,用户只要从"外接键 盘"上简单的按一个键,然后这个键值就会显示在编辑框里 面。对于不可显示的键(如 "F1", "Esc", "BackSpace", "NumLock",等等),它们可按如下方法进行编程:

- 按"外接键盘"上的"F9"键;
- 接着就显示出一个正方形的方块;

## WIN3000 POS 机用户手册

- 然后再按"外接键盘"上不能显示的键。

如:对于"BackSpace"键,按"F9"键然后再按"BackSpace"键; 以下是显示对照表:::

|                   | •••••    |                                                                         |         |                    |          |
|-------------------|----------|-------------------------------------------------------------------------|---------|--------------------|----------|
| 不可显示              | 编辑框里     | 不可显示                                                                    | 编辑框里    | 不可显示的              | 编辑框里     |
| 的键                | 的字符      | 的键                                                                      | 的字符     | 键                  | 的字符      |
| Esc               | Esc      | F1                                                                      | F1      | F2                 | F2       |
| F3                | F3       | F4                                                                      | F4      | F5                 | F5       |
| F6                | F6       | F7                                                                      | F7      | F8                 | F8       |
| F9                | F9       | F10                                                                     | F10     | F11                | F11      |
| F12               | F12      | Prt Sc                                                                  | PrtSc   | Scroll Lock        | Scroll   |
| Pause/Break       | Pause    | Insert                                                                  | Ins     | Hom                | Home     |
| Page Up           | PgUp     | Delete                                                                  | Del     | End                | End      |
| Page Down         | PgDn     | 1                                                                       | Up      | ←                  | Left     |
| ¥                 | Down     | <b>→</b>                                                                | Right   | BackSpace          | BkSp     |
| Tab               | Tab      | Caps Lock                                                               | Caps    | Left Shift         | LShfDn/  |
|                   |          |                                                                         |         |                    | LShfUp   |
| Right Shift       | RShfDn/  | Enter                                                                   | Enter   | Left Ctrl          | LCtrlDn/ |
|                   | RShfUp   |                                                                         |         |                    | LCtrlUp  |
| Right Ctrl        | RCtrlDn/ | Left Win                                                                | LWin    | Right Win          | RWin     |
|                   | CtrlUp   |                                                                         |         |                    |          |
| Application       | *        | Num Lock                                                                | NumLock | <numpad>/</numpad> | /        |
| <numpad></numpad> | 7        | <numpad< td=""><td></td><td><numpad></numpad></td><td>+</td></numpad<>  |         | <numpad></numpad>  | +        |
| *                 | 1        | >-                                                                      | -       | +                  | I        |
| <numpad></numpad> | 6        | <numpad< td=""><td>Q</td><td><numpad></numpad></td><td>0</td></numpad<> | Q       | <numpad></numpad>  | 0        |
| 7                 | 0        | > 8                                                                     | 0       | 9                  | 9        |
| <numpad></numpad> | 1        | <numpad< td=""><td>5</td><td><numpad></numpad></td><td>6</td></numpad<> | 5       | <numpad></numpad>  | 6        |
| 6                 | 1        | > 5                                                                     | 5       | 6                  | 0        |
| <numpad></numpad> | 0        | <numpad< td=""><td>2</td><td><numpad></numpad></td><td>3</td></numpad<> | 2       | <numpad></numpad>  | 3        |
| 1                 | 0        | > 2                                                                     | 2       | 3                  | 5        |
| <numpad></numpad> | Snace    | NumPad>                                                                 |         | <numpad></numpad>  | Ent      |
| 0                 | Space    | •                                                                       | •       | Ent                | Lint     |
| <space></space>   | *        |                                                                         |         |                    |          |

WIN3000 POS 机用户手册

特殊组合键包括 "Shift"/"Ctrl"/"Alt"键, 第一次按这些 键时, 它们表现为 "LShfDn/LCtrlDn/LAltDn"等等。 例如:

对"Left Alt + F"进行编程,按"F9"键,然后按"Left Alt"
 键,再按"F"键,再按"F9"键,再按"Left Alt"键:

■ 编辑框上将出现: LAltDn F LAltUp

 对"Right Ctrl + Right Alt + Del"进行编程,先按"F9"键, 然后按"Right Ctrl"键,再按"F9"键,再按"Right Alt"键, 再按"F9"键,再按"Del"键,再按"F9"键,再按"Ctrl"键, 再按"F9"键,最后再按"Alt"键:

■ 编辑框上将出现: RCtrlDn RAltDn Del RCtrlUp RAltUp

备注: "Pause / Break"键,它不能跟其它键进行组合编程,只能单独存在。

#### B) 十六进制码

除了扫描码,用户还可以通过 ASCII 码中的十六进制 码给键盘输入键值(范围从 00 到 FF,同时,也有一些十六进 制码的扩展名是以 E0nn 开始的,这里的"nn"的范围也是 从 00 到 FF)。

#### ii. ASCII 码

这种方式适用于用户想对一个键编写一串可显字符的 情况。将出现以下画面:

| File                 | K                          | e y b          | oar                   | 1 I            | Con            | fig            | ure            | D              | iagı           | nost           | tic            | He             | e1p |                |                |                |                |   |       |   |       |  |
|----------------------|----------------------------|----------------|-----------------------|----------------|----------------|----------------|----------------|----------------|----------------|----------------|----------------|----------------|-----|----------------|----------------|----------------|----------------|---|-------|---|-------|--|
| 04<br>04<br>03<br>02 | 0D<br>0C<br>0B<br>0A<br>08 | 15<br>14<br>13 | 1D<br>1C<br>1B<br>Asc | 25<br>24<br>23 | 2D<br>2C<br>2B | 35<br>34<br>33 | 3D<br>3C<br>3B | 45<br>44<br>43 | 4D<br>4C<br>4B | 07<br>06<br>16 | 17<br>ØE<br>1E | ØF<br>1F<br>27 |     | 52<br>53<br>54 | 5A<br>5B<br>5C | 62<br>63<br>64 | 6A<br>6B<br>6C |   |       |   |       |  |
| 01<br>74             | 09<br>73                   |                | he 1                  | 10/I           | n∕t.           | //             |                |                |                |                |                |                |     | ЭK             | EE             | nte            | r 1            | c | ancel | 1 | [Esc] |  |
| Cur<br>F Co          | rent<br>nte                | t L<br>nts     | a ye:                 | e :            | 00             |                |                |                |                |                |                |                |     |                |                |                |                |   |       |   |       |  |
|                      |                            |                |                       |                |                |                |                |                |                |                |                |                |     |                |                |                |                |   |       |   |       |  |

无论按键的内容是什么字符,它们将按同样的字符出现 在编辑框中。在这种方式下也支持两种特殊字符形式: "Enter"键和"Tab"键,且通过以下命令输入:

- "Enter"键: /n
- "Tab"键: /t

注意:由于支持"Enter"键和"Tab"键,所以"/"输入的必须 是"//"。

#### iii. 层切换码

英泰 POS 键盘能够支持多层编程要求。用户必须自定 义一些"层切换键"。通常情况下,电子锁的 6 个键是可编程 为"层切换键"(键位置码是: 74,73,72,71,70,77)。

以下是层切换码模式界面:

| 05         0D         15         1D         25         2D         35         3D         45         4D         07         17         0F         52         54         62         64           04         0C         14         1C         24         2C         34         3C         44         4C         06         0E         1F         53         5B         63         6B           03         0B         13         1B         23         2B         33         3B         43         4B         16         1E         27         55         5D         64         6C           02         0A         1B         23         2B         33         3B         43         4B         16         1E         27         55         5D         65         6D         60         68         61         69         7         55         5D         60         60         64         6C         6C         7         55         5D         60         6E         57         5F         67         6F         56         5D         60         6E         57         5F         67         6F         57         5F         67 |  |
|----------------------------------------------------------------------------------------------------|--|
|                                                                                                    |  |
| Current Layer: 00<br>F Contents                                                                                                    |  |

层数索引从 0 开始递增到 15(也就说有 16 层);其中,第 0 层是默认层。

3) 多层设计

英泰 POS 键盘能够支持 16 层键码编程。若想要选择某 一特定的层编辑键码,在"外接键盘"上按"F1"键,这时 程序控制器从"Key Station"切换到"Layer Selection",这时层 数指示器显蓝色,然后用户再用上下"Up / Down"键来减少/ 增加指定层,再按"Enter"键来确定层选择。这时程序控制器 将恢复到"Key Station"状态。

对于所有多层键的定义,用户还必须自定义一些"层切换键" (除了第0层以外,从第1层到第15层)。第0层是系统默认 层,不需任何"层切换键"。对于其它层而言(从第1层到第 15层),当某一个特定键与相应的"层切换键"同时被按下, 这一层的键码才能正确发送。

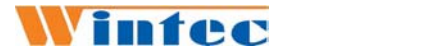

### 第四章 客户显示器编程

#### 4.1CD109 编程

4.1.1 性能指标

| 项目      | 参数                 |
|---------|--------------------|
| 显示屏外形尺寸 | 150X 40X 8.5MM     |
| 显示颜色    | 绿色、黄色              |
| 显示字符数量  | 9个字符(9列×1行)        |
| 显示汉字    | 多谢惠顾、单价、合计、收款、找零、美 |
|         | 元、港元、人民币。          |
| 工作电压    | $12V\pm5\%$        |
| 接口      | RS232c 串行接口        |
| 波特率     | 9600               |
| MTBF    | 30000 小时           |
| 功率      | 4W                 |

#### 4.1.2 编程与技术参考

1. CD109 命令简介

说明:

- 1. 通讯波特率: 9600 bps
- 2. 校验位:无
- 3. 数据位: 8 bit
- 4. 停止位: 1 bit

#### 命令集

(1) CLR 清屏命令。

ASCII 码格式: CLR

十进制格式: [012]

十六进制格式: [OCH]

#### (2) CAN 清除光标行,退出时钟模式命令。

ASCII 码格式: CAN

十进制格式: [024]

十六进制格式: [18H]

注:1、清除光标行上的字符,光标移动到最右端。

WIN3000 POS 机用户手册

2、如在时钟显示模式,则退出该模式。 (3) ESC @ 初始化命令。显示当前时间和"多谢惠顾" ASCII 码格式: ESC @ 十进制格式: [027] [064] 十六进制格式: [1BH] [40H] (4) ESC T d1 d2 d3 d4 CR 设置时间命令, 24 小时制。 ASCII 码格式: ESC T d1 d2 d3 d4 十进制格式: [027] [84] d1 d2 d3 d4 十六进制格式: [1BH] [54H] d1 d2 d3 d4 注: 0 <= (d1x10+d2) <=23, 0<= (d3x10+d4) <=59 (5) ESC D T 进入时钟显示模式 ASCII 码格式: ESC D T 十进制格式: [027] [68] [84] 十六进制格式: [1BH] [44H] [54H] (6) ESC Q A d1d2d3…dn CR 送显示数据命令。 ASCII 码格式: ESC Q A d1d2d3…dn CR 十进制格式: [027] [081] [065] d1d2d3…dn[013] 十六进制格式: [1BH] [51H] [41H] d1d2d3…dn[0DH] 注: a. | 30H<=dn<=39H | OR | dn=2EH OR dn=2DH | b. (1). 没有小数点时 1<=n<=9。 (2). 有小数点时 1<=n<=10。 c. 此命令可用 CLR 或 CAN 命令退出。 (7) ESC \_ n 设置光标状态命令。 ASCII 码格式: ESC n 十进制格式: [027] [095] n 十六进制格式: [1BH] [5FH] n 注: | n=1 OR n=0 | (1). 当 n=1 时, 光标亮(2). 当 n=0 时, 光标暗 (8) ESC 1 x 移动光标位置命令。 ASCII 码格式: ESC 1 x 十进制格式: [027] [108] x 十六进制格式: [1BH][6CH] x 注: a. 1<=x<=9

b. 把光标移动到第 x 位置。 (9) ESC s n 设置"收款"、"单价"、"合计"、"找 零"字符显示状态命令。 ASCII 码格式: ESC s n 十进制格式: [027] [115] n 十六进制格式: [1BH] [73H] n 注: a. 0<=n<=4 (1). 当 n=0, 四种字符全暗。 (2). 当 n=1, "单价"字符亮, 其它三种全暗。 (3). 当 n=2, "总计"字符亮, 其它三种全暗。 (4). 当 n=3, "收款"字符亮, 其它三种全暗。 (5). 当 n=4, "找零"字符亮, 其它三种全暗。 (10) US p n 设置"多谢惠顾"字符显示状态命令。 ASCII 码格式: US p n 十进制格式: [031] [80] n 十六进制格式: [1FH] [50H] n 注: (1). 0<=n<=1 (2). 当 n=0, 字符暗。 (3). 当 n=1, 字符亮。 (4). 当 n=2, 字符闪烁。 (11) US s n 设置"人民币"、"美元"、"港元" 字符 显示状态命令。 ASCII 码格式: US s n 十进制格式: [031] [115] n 十六进制格式: [1FH] [73H] n 注: 0<=n<=5 (1). 当 n=0, 三种字符全暗。 (2). 当 n=1, "人民币"字符亮, 其它二种字符暗。 (3). 当 n=2, "美元"字符亮, 其它二种字符暗。 (3). 当 n=3, "港元"字符亮, 其它二种字符暗。 (4). 当 n=4, 三种字符全亮。 (5). 当 n=5, 三种字符转动。 (12)八级亮度调节。 22

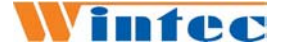

十进制格式: [020] n 十六进制格式: [14H] n 注: 0<=n<=7

### 4.2CD215 编程

4.2.1性能指标

| 项目     | 参数                           |
|--------|------------------------------|
| 显示区域   | 132.00mm(L)*39.00mm(W)       |
| 显示方式   | 蓝膜STN                        |
| 背光     | 白LED                         |
| 显示字符数量 | 30个字符(15列×2行)或45个字符(15列×3行)  |
| 工作电压   | $12V \pm 5\%$                |
| 接口     | RS232c 串行接口                  |
| 波特率    | 9600                         |
| MTBF   | 30000小时                      |
| 功率     | 2. 4₩                        |
| 可显示字符  | GB2312-80; ASCII: 0X20-0X7E. |

#### 4.2.2 图形下载软件

#### 1) 概述

CD215 图形下载软件用于向 CD215 的存储器中保存图片,本 软件可进行指定位置保存,也可以一次性选择并下载 10 幅图 片;同时,具有图形预览和指定存储位置的图形显示等功能。 运行平台: Windows 98/Windows me/Windows 2000/Windows XP; 图形文件格式: 单色 240\*64 点阵 Windows 位图。

#### 2) 操作说明

(1)选择要下载的图形

在图形"选择/下载"栏中点击下载区域对应的按钮 (CD215存储器中可以存储10幅图片,每个按钮对应一个存 储位置),在弹出的对话框中选择一个位图文件(此文件属性 不能为只读)。单击"确定"按钮退出。按同样的步骤选择其 它九幅图片。

(2) 图形预览

在"图形预览"栏的下拉列表中选择要预览的图形位置。

(3) 打开串口

在"操作"栏的选择串口下拉列表中选择要打开的串 行端口,请确认客户显示器已经连接到对应的串口上,并 且此串口可以给显示器提供12V电源。

(4) 图形下载

在"操作"栏的选择下拉列表中指定下载图形的存储 位置,单击"当前下载"按钮即可将"步骤1"中选择的一 个图形保存到 CD215 存储器的对应位置。单击"全部下载" 按钮将"步骤1"中选择的10 幅图形保存到 CD215 存储器的 对应位置,下载过程要持续一段时间,在状态栏里显示当前 的下载进度。

(5) CD215 图形显示功能测试

在 "CD215 图形显示"栏的 "选择显示图形"下拉列表 中指定要显示图形存储位置。CD215 即可显示对应存储位置 的图片。单击"清屏"按钮将清除屏幕的当前显示

#### 4.2.3 编程与技术参考

加电后,全屏幕亮,显示 1 秒,居中显示下列信息,3 秒后清屏,等待接收指令。"欢迎使用""英泰收款机"

#### 1) 显示模式说明

CD215 有两种显示模式(字符显示与汉字显示相同)切换显示模式时先清屏,否则可能造成花屏。

两行 2\* ( 32\*32) (两行 15 个 32\*16 汉字或字符)

| 32行  |  |  |  |  |  |  |  | B 行 |
|------|--|--|--|--|--|--|--|-----|
| 32 行 |  |  |  |  |  |  |  |     |

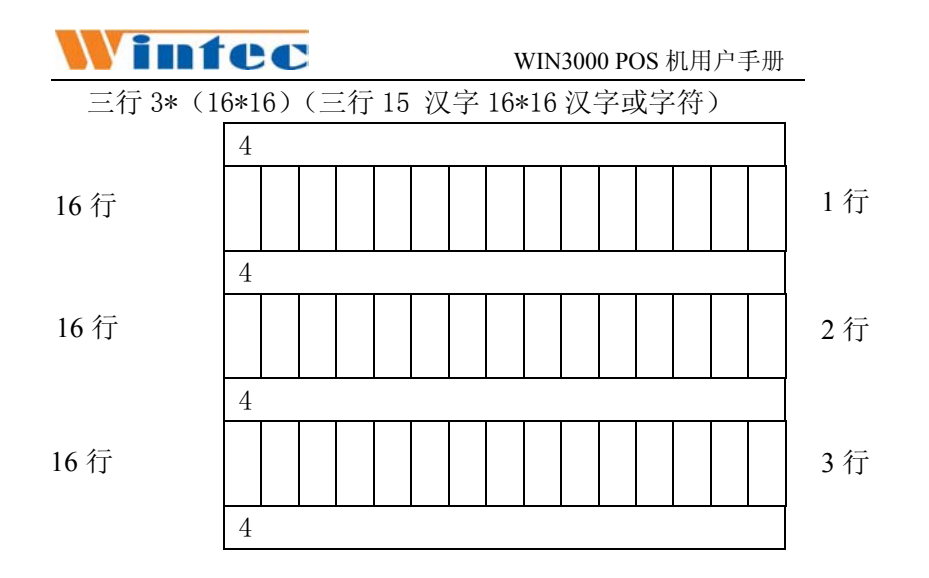

#### 2) 图形文件定义

LCD 为 240\*64 点阵,可以显示同等点阵的图形,在客显 中留有 10 副图形的空间 (FLASH,每副图片 15360/8=1.92K 字节)

设计专门软件制作图形文件,并可以下载图形文件,指 定下载(1-10),出厂默认

| B1    | B2 | B3 | B4 | B5 |  |  |  |  |  |  |  |  |  | B30   |
|-------|----|----|----|----|--|--|--|--|--|--|--|--|--|-------|
| B31   |    |    |    |    |  |  |  |  |  |  |  |  |  | B60   |
| ····· |    |    |    |    |  |  |  |  |  |  |  |  |  |       |
|       |    |    |    |    |  |  |  |  |  |  |  |  |  | B1920 |

#### 3) CD215 命令简介

说明:

1. 通讯波特率: 9600 bps 校验位: 无

数据位: 8 bit 停止位: 1 bit

2. 每发送 103 字节指令后,请做适当的延时后发送下一条指 令,否则造成指令丢失,甚至系统软复位。如果每发送一条 指令就进行延时,可能造成屏幕显示不连贯的现象,建议在 多个行编辑命令前发送一个 0C 指令进行清屏,可以让系统更

稳定可靠。

#### 命令集

#### (1) ESC G 下载图形到 LCD 显示

十六进制格式: [1BH][47H]

说明:共下载1920字节的数据,如果字节数不足或超过1920, 会有不可预期的结果

此指令执行完毕后不需要进行延时,即可发送其它指令。字 节发送过程中不得有延时。否则可能造成系统软复位。

#### (2) ESC S n 图形文件保存协议

十六进制格式: [1BH] [53H] n 30H<=n<=39H 说明:n=0-9 图形层号将下载的图形文件存放在制定的 n 层。 此指令执行时间大于 150 毫秒。

#### (3) ESC P n 选择指定图形

十六进制格式: [1BH] [50H] n 30H<=n≤=39H</li>说明:显示指定图形文件。次指令执行时间大于 50 毫秒。

#### (4) ESC @ 显示初始化

十六进制格式: [1BH] [40H]

说明:清除屏幕显示字符,显示初始化,准备接收指令。此指 令执行时间大于 50 毫秒。

#### (5) CLR 清除屏幕的所有字符

十六进制格式: [OCH]

说明:清除屏幕的所有字符。次指令执行时间大于 50 毫秒。

(6) CAN n 清除第 n 行的所有字符

十六进制格式: [18H] n 31H<=n<=33H 或 41H、42H

说明:清除第n行的所有字符。次指令执行时间大于20毫秒。

(7) ESC Q 1 d1d2d3…dn CR 清除第 1 行字符,并在第 1 行显示 dn 字符

十六进制格式: [1BH] [51H] [31H] d1d2d3…dn[0DH]

说明:在第1行以左对齐的方式在最左边显示字符。次指令 执行时间大于50毫秒。

# (8) ESC Q 2 d1d2d3…dn CR 清除第 2 行字符,并在第 2 行显示 dn 字符

十六进制格式: [1BH] [51H] [32H] d1d2d3…dn [0DH]

说明:在第2行以左对齐的方式在最左边显示字符。次指令 执行时间大于50毫秒。

(9) SC Q 3 d1d2d3…dn CR 清除第 3 行字符,并在第 3 行 显示 dn 字符

十六进制格式: [1BH] [51H] [33H] d1 d2 d3…dn [0DH] 说明: 在第3行以左对齐的方式在最左边显示字符。次指令 执行时间大于50毫秒。

(10) SC Q A d1d2d3…dn CR 清除第 A 行字符,并在第 A 行显示 dn 字符

十六进制格式: [1BH] [51H] [41H] d1 d2 d3…dn [0DH] 说明: 在第 A 行以左对齐的方式在最左边显示字符。次指令 执行时间大于 50 毫秒。

(11) ESC Q B d1d2d3…dn CR 清除第 B 行字符,并在第 B 行显示 dn 字符

十六进制格式: [1BH] [51H] [42H] d1 d2 d3…dn [0DH] 说明: 在第 B 行以左对齐的方式在最左边显示字符。次指令 执行时间大于 50 毫秒。

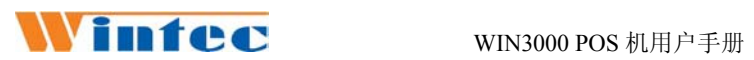

### 第五章 打印机

### 5.1 针式打印机 WIN76PD

### 5.1.1性能指标

| 项目          | 参 数                                       |                    |            |  |  |  |  |
|-------------|-------------------------------------------|--------------------|------------|--|--|--|--|
| 打印方法        | 九针列式双                                     | 向打印                |            |  |  |  |  |
| 打印密度        | 42CPL-210(                                | 全点)/420(半点         | )          |  |  |  |  |
|             | 40CPL-200(全点)/400(半点)                     |                    |            |  |  |  |  |
| 有效打印宽度      | $42$ CPL $-42(7 \times 7)/35(5 \times 7)$ |                    |            |  |  |  |  |
|             | $40$ CPL $-40(7 \times 7)/33(5 \times 7)$ |                    |            |  |  |  |  |
| 打印速度(行/     | 16CPL时                                    | 40CPL时             | 42CPL时     |  |  |  |  |
| 秒)          | 7.12                                      | 4.18               | 4.12       |  |  |  |  |
| 走纸速度        | 约100mm/秒                                  | 00mm/秒             |            |  |  |  |  |
|             | IBM 字符集                                   | II, 7×7 点, g       | 戉5×7 点     |  |  |  |  |
|             | 国标汉字一、二级字库,15×16 点。                       |                    |            |  |  |  |  |
|             | 字符说明:5×7 点(W×H):全点打印,水平                   |                    |            |  |  |  |  |
| 打印字符        | 方向占6个全点。                                  |                    |            |  |  |  |  |
|             | 7×7 点(W×H):半点打印,水平方向占10 个                 |                    |            |  |  |  |  |
|             | 半点。                                       |                    |            |  |  |  |  |
|             |                                           |                    |            |  |  |  |  |
| 七句拉口        | 并行接口,                                     | 8位并行口,BUS          | Y握手协议, PE  |  |  |  |  |
| 打印按口        | 纸尽检测,接口插座采用DB 25(孔型)插                     |                    |            |  |  |  |  |
|             | 高质普通白                                     | 纸或压敏纸卷             |            |  |  |  |  |
|             | 纸宽76.2+0/-0.5mm                           |                    |            |  |  |  |  |
| ±T CD 44    | 纸卷外径60mm(最大),纸卷内径10+2/-0mm                |                    |            |  |  |  |  |
| 7] [] [] [] | 单层纸厚0.                                    | $06{\sim}0.085$ mm |            |  |  |  |  |
|             | 压敏纸卷(1                                    | 原件+1 拷贝)           |            |  |  |  |  |
|             | 纸厚0.05~0.08mm,总厚度≤0.2mm                   |                    |            |  |  |  |  |
| 色带          | 盒式色带ER                                    | C-39 紫色或黑色         | <u>有</u> 。 |  |  |  |  |
|             | 黑标印在票据正面右边,黑标长度(沿走纸方                      |                    |            |  |  |  |  |
| 黑标检测        | 向)5毫米,                                    | 宽度最小12 毫米          | 长;黑标部分的反   |  |  |  |  |
|             | 射率≤10%,印有黑标面的其它部分的反射                      |                    |            |  |  |  |  |

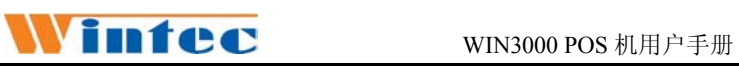

|        | 率>75%。                                                     |
|--------|------------------------------------------------------------|
| 电源     | 输入DC 24V+/-10%,2A(平均),10A(最大)                              |
| 按键和指示灯 | 提供LF 走纸键,电源指示灯(绿色),告警<br>(ERROR)灯(红色),纸尽(PAPER)灯(红色)       |
| 软件功能   | 能实现中西文同行混打;当纸尽时,暂停打<br>印,<br>自动上纸后,能继续打印余下内容;能实现<br>黑标定位打印 |
| 外形尺寸   | 245(L) X 158(W) X 135(H)mm                                 |
| 打印机可靠性 | 900万行(MCBF)                                                |
| 环境适应   | 工作温度: 5-40℃, 相对湿度: 10-80%<br>储存温度: -20-60℃, 相对湿度: 10-90%   |
| 重量     | 2kg(不含纸卷)                                                  |

### 5.1.2 指令集

打印命令: EPSON ESC/POS 命令集兼容

| 命令        | 说 明              |
|-----------|------------------|
| HT        | 水平制表             |
| LF        | 打印并换行            |
| CR        | 打印并回车            |
| DLE EOT n | 实时传送状态           |
| DLE ENQ n | 实时响应主机请求         |
| ESC SP n  | 设置西文字符右间距        |
| ESC ! n   | 设置字符打印方式         |
| ESC % n   | 允许/禁止用户自定义字符     |
| ESC &     | 设置用户自定义字符        |
| ESC *     | 设置点阵图形           |
| ESC – n   | 下划线命令            |
| ESC 2     | 设置字符行距为 1/6 英寸   |
| ESC 3 n   | 设置字符行距为 n/144 英寸 |
| ESC <     | 回 home 位置        |
| ESC ? n   | 取消用户自定义字符'n'     |
| ESC @     | 初始化打印机           |
| ESC D     | 设置水平制表值          |

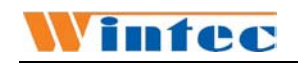

| ESC J n          | 打印并走纸 n/144 英寸 |
|------------------|----------------|
| ESC K n          | 打印并退纸 n/144 英寸 |
| ESC R n          | 选择国际字符集        |
| ESC U n          | 设置/取消单向打印      |
| ESC c 3 n        | 选择测纸检测器        |
| ESC c 4 n        | 设定缺纸时停止打印      |
| ESC c 5 n        | 允许/禁止面板开关      |
| ESC d n          | 打印并进纸n字符行      |
| ESC e n          | 打印并退纸 n 字符行    |
| ESC p m t1 t2    | 钱箱命令           |
| ESC t            | 选择字符集          |
| GS ( A PL PH n m | 测试命令           |
| GS V m           | 选择切纸方式及切纸送纸    |
| GS V m n         |                |
| GS r n           | 传送状态           |
| GS z 0 t1 t2     | 设置在线恢复等待时间     |
| FS ! n           | 设置汉字打印方式       |
| FS &             | 进入汉字打印方式       |
| FS .             | 退出汉字打印方式       |
| FS 2 c1 c2 d1dk  | 用户自定义汉字        |
| FS ? c1 c2       | 取消用户自定义汉字      |
| FS S n1 n2       | 设置汉字字左字右间距     |
| FS W n           | 设置/取消汉字四倍模式打印  |
| GS (FPLPHamnLnH  | 设置黑标定位偏移量      |
| GS FF            | 送黑标纸至打印起始位置    |

### 5.2 热敏打印机 WIN80PM

5.2.1 性能指标

| 项目      | 参数          |
|---------|-------------|
| 打印方式    | 行式热敏        |
| 打印头分辨率  | 203DPI      |
| 走纸方向分辨率 | 203DPI      |
| 打印速度    | Max.100mm/s |
| 有效打印宽度  | Max 72mm    |

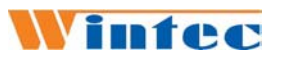

WIN3000 POS 机用户手册

| 纸张宽度    | 79.5 $\pm$ 0.5mm           |                       |  |  |  |  |
|---------|----------------------------|-----------------------|--|--|--|--|
| 纸类型     | 连续纸                        |                       |  |  |  |  |
| 纸卷规格    | 标准芯轴内径: 12mm; 最大纸卷外径: 60mm |                       |  |  |  |  |
| 按键支持    | 进纸键、联机键                    |                       |  |  |  |  |
| 指示灯     | 电源指示、状态指示                  |                       |  |  |  |  |
| 纸张处理方式  | 撕离                         |                       |  |  |  |  |
| 条码支持类型  | ITF、UPC-A、UPC-E、EAN-       | 8、EAN-13 、            |  |  |  |  |
|         | Codabar, Code39, Code93    | 、Code128              |  |  |  |  |
| 字符支持    | 标准ASCII(13×24)、压缩          | ASCII (9 $\times$ 17) |  |  |  |  |
|         | 国标宋体Ⅰ、Ⅱ级(24×2              | 4),国标字符               |  |  |  |  |
| 字符放大    | 所有字符可在横向和纵向家               | 实现1-6级放大              |  |  |  |  |
| 字符旋转    | 可实现四个方向旋转打印                |                       |  |  |  |  |
|         | (0°, 90°, 180°, 270°)      |                       |  |  |  |  |
| 缺纸探测    | 光电传感器                      |                       |  |  |  |  |
| 打印头抬起   | 微动开关                       |                       |  |  |  |  |
| 打印头温度探测 | 热敏电阻                       |                       |  |  |  |  |
| 图形处理    | 位图下载                       | 直接位图打印                |  |  |  |  |
|         | 图形处理RAM 最多可下载              | 支持位图模式,               |  |  |  |  |
|         | 八幅位图,下载缓冲区大                | 可实现快速图                |  |  |  |  |
|         | 小: 8KB FLASH下载位图空          | 形打印                   |  |  |  |  |
|         | 间64K                       |                       |  |  |  |  |
| 通讯接口    | 标准并行接口(25 针)               |                       |  |  |  |  |
| 钱箱接口    | 可控制1路钱箱                    |                       |  |  |  |  |
| 存储器     | RAM: 128KB, FLASH: 1MB     |                       |  |  |  |  |
| 电源直流    | 24V±5%,平均电流2A              |                       |  |  |  |  |
| 打印头寿命   | ≥50Km                      |                       |  |  |  |  |
| 工作温度和湿度 | 5-45℃, 20-80%RH(不结露        | )                     |  |  |  |  |

## **WIN3000 POS** 机用户手册

| 贮存温度和湿度 | -40~55℃, 5 ~ 90% RH (不结露)  |
|---------|----------------------------|
| 重量      | 2KG                        |
| 外观尺寸    | 245(L) X 158(W) X 135(H)mm |

#### 5.2.2 指令集

| 指令      | 十六进制  | 十进制     | 简述          | 功能类型 |
|---------|-------|---------|-------------|------|
| HT      | 09    | 09      | 横向跳格        | 打印位置 |
| LF      | 0A    | 10      | 打印并走纸一行     | 打印   |
| FF      | 0C    | 12      | 打印(清缓冲区)    | 打印   |
| CR      | 0D    | 13      | 打印并走纸一行     | 打印   |
| DLE EOT | 10 04 | 16 04   | 实时状态返回      | 状态   |
| DLE ENQ | 10 05 | 16 05   | 实时请求        | 其它   |
| DLE DC4 | 10 14 | 16 20   | 实时产生钱箱开启脉冲  | 其它   |
| CAN     | 18    | 24      | 清除当前打印缓冲区   | 字符   |
| ESC FF  | 1B 0C | 27 12   | 页模式或标签模式下打印 | 打印   |
| ESC SO  | 1B 0E | 27 14   | 设置字符倍宽打印    | 字符   |
| ESC DC4 | 1B 14 | 27 20   | 取消字符倍宽打印    | 字符   |
| ESC SP  | 1B 20 | 27 32   | 设置字符右间距     | 字符   |
| ESC !   | 1B 21 | 27 33   | 选择字符打印模式    | 字符   |
| ESC \$  | 1B 24 | 27 36   | 设置横向绝对起始位置  | 打印位置 |
| ESC %   | 1B 25 | 27 37   | 选择或取消用户自定义字 | 字符   |
|         |       |         | 符           |      |
| ESC &   | 1B 26 | 27 38   | 定义用户自定义字符   | 字符   |
| ESC *   | 1B 2A | 27 42   | 下载并打印位图     | 位图   |
| ESC -   | 1B 2D | 27 45   | 打开/关闭下划线模式  | 字符   |
| ESC 2   | 1B 32 | 27 50   | 行高设置成默认值    | 行高   |
| ESC 3   | 1B 33 | 27 51   | 设置行高        | 行高   |
| ESC =   | 1B 3D | 27 61 n | 选择打印机       | 其它   |
| ESC ?   | 1B 3F | 27 63 n | 取消用户自定义字符   | 字符   |
| ESC @   | 1B 40 | 27 64   | 初始化打印机      | 其它   |
| ESC D   | 1B 44 | 27 68   | 设置横向跳格位置    | 打印位置 |
| ESC E   | 1B 45 | 27 69   | 打开/关闭加粗方式   | 字符   |
| ESC G   | 1B 47 | 27 71   | 选择/取消双重打印模式 | 打印   |
| ESC J   | 1B 4A | 27 74 n | 打印并走纸 n 点行  | 打印   |
| ESC L   | 1B 4C | 27 76   | 选择页模式       | 系统   |
| ESC M   | 1B 4D | 27 77   | 选择字体        | 字符   |
| ESC R   | 1B 52 | 27 84   | 选择国际字符集     | 系统   |
| ESC S   | 1B 53 | 27 83   | 选择标准模式      | 系统   |

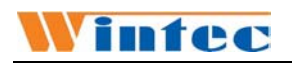

| ESC T   | 1B 54    | 27 84    | 页模式下选择打印方向                           | 打印位置     |
|---------|----------|----------|--------------------------------------|----------|
| ESC V   | 1B 56    | 27 86    | 旋转 90 度打印                            | 字符       |
| ESC W   | 1B 57    | 27 87    | 页模式标签模式下设置打                          | 打印位置     |
|         |          |          | 印区域                                  |          |
| ESC \   | 1B 5C    | 27 92    | 设置横向相对打印位置                           | 打印位置     |
| ESC a   | 1B 61    | 27 97    | 选择字符对齐模式                             | 打印位置     |
| ESC c 0 | 1B 63 30 | 27 99 48 | 选择纸张类型                               | 系统       |
| ESC c 3 | 1B 63 33 | 27 99 51 | 选择纸传感器输出纸尽信                          | 系统       |
|         | 15.00.01 |          | 号                                    |          |
| ESC c 4 | 1B 63 34 | 27 99 52 | 选择纸传感器以终止打印                          | 系统       |
| ESC c 5 | 1B 63 35 | 27 99 53 | 允许/禁止按键                              | 其它       |
| ESC d   | 1B 64    | 27 100   | 打印并进纸n行                              | 打印       |
| ESC p   | 1B 70    | 27 112   | 产生钱箱控制脉冲                             | 其它       |
| ESCT    | 1B 74    | 27 116   | 选择代码页                                | 系统       |
| ESC u   | 1B 75    | 27 117   | 向主机传送周边设备状态                          | 状态       |
| ESCV    | 1B 76    | 27 118   | 传送打印机状态                              | 其它       |
| ESC {   | 1B /B    | 27 123   | 打开/关闭倒置打印                            | 字符       |
| GS FF   | 1D 0C    | 29 12    | 标签调整                                 | 其它       |
| GS !    | 1D 21    | 29.33    | 选择字符放大倍数                             | 字符       |
| GS #    | 1D 23    | 29 35    | 选择下载位图图号                             | 位图       |
| GS \$   | 1D 24    | 29 36    | 页模式或标签模式下设置                          | 打印位置     |
|         | 10.04    | 20.42    | 纵同绝对位置                               | 63- 1911 |
| GS *    | 1D 2A    | 29.42    | ト教位圏                                 | 位图       |
| GS /    | 1D 2F    | 29.47    | 打印用尸卜载位图                             | 位图       |
| GS :    | 1D 3A    | 29.56    | 设置宏定义开始/结束                           | 其它       |
| GSB     | 1D 42    | 29.66    | 打开/天闭反显打印                            | 子符       |
| GS H    | 1D 48    | 2972     | 选择HRI字符的打印位置                         | 条码       |
| GSL     | 1D 4C    | 2976     | 收重 <u>左</u> 辺距<br>                   | 打印位置     |
| CSV     | 1D 50    | 29 00    | 反直惧/纵回移动里位                           | 打印位直     |
| GSV     | 1D 50    | 29 00    | 选择切力模式开切纸                            | 共七       |
| GSW     | 1D 57    | 29 07    | 反直打印区域蒐度                             | 打印位置     |
| US \    | 10 50    | 29 92    | 贝 侯 氏 以 林 金 侯 氏 下 反 直<br>弱 向 相 对 位 署 | 打印位直     |
| GS ^    | 1D 5E    | 29.94    | 执行安益令                                | 其它       |
| GS f    | 1D 66    | 29 102   | 选择HRI使用字体                            | 多码       |
| GSh     | 1D 68    | 29 08    | 设置条码高度                               | 条码       |
| GSk     | 1D 6B    | 29 107   | 打印条码                                 | 条码       |
| GSr     | 1D 72    | 29 1 14  | #详指太                                 | 甘豆       |
| GS v    | 1D 76    | 29 118   | 打印光神位图                               | 右图       |
| GSw     | 1D 77    | 29 119   | 设置条码宽度                               | 多码       |
| FS !    | 1C 21    | 28 33    | 设置示户定位                               | 字符       |
| FS &    | 1C 26    | 28 38    | 选择汉字模式                               | 字符       |
| FS -    | 1C 2D    | 28 45    | 选择/取消汉字下划线模式                         | 字符       |
| FS.     | 1C 2E    | 28 46    | 取消汉字模式                               | 字符       |
| FS 2    | 1C 32    | 28 50    | 定义用户自定义汉字                            | 字符       |
| FS S    | 1C 53    | 28 83    | 设置汉字字符左右间距                           | 打印位置     |
| FS W    | 1C 57    | 28 87    | 选择/取消汉字倍高倍宽                          | 字符       |
| FS p    | 1C 70    | 28 1 1 2 | 打印 NV 位图                             | 位图       |
| FS q    | 1C 71    | 28 113   | 下载 NV 位图                             | 位图       |

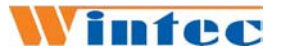

### 第六章 系统自检

在\CHECK\目录下,运行 CHECK.EXE,测试系统包括 SET、CHECK、HOT、EXIT 和 HELP 等菜单。

在 WIN3000 运行 CHECK.EXE 时,客显默认接在串口 A 或 B, 主板型号为 POS1000。

- SET 设置运行该软件的机器的配置,包括打印机、客户显示器、税控黑匣子、钱箱驱动、主板型号等设置,可以通过箭头键选择要改变的项目(高亮区),通过PgUp、PgDn来改变设置值,具体值参照产品说明书。设置完毕后,应按F2保存退出。
- CHECK 包括 Printer、 CustDisplay、KeyBoard、 Drawer、 MSR、 Port、等功能, 进入 CHECK 前, 首先进行 SET, 否则可能测试不正确。

Printer: 输入数字或字符打印机开始打印, 检查打印是 否正确, Esc 返回。

CustDisplay: 输入提示的数字或字符, 客户显示器开始显示, 检查显示是否正确, Esc 返回。

KeyBoard:根据提示,按键盘上的键,所按键字符和 ASCII 码显示在屏幕上,检查是否与键盘定义的是否一 致,或者键是否失灵,Esc 返回。

Drawer: 进入该项测试,开始打开钱箱,并在屏幕上显示钱箱的状态,打开时为 Open,关闭时为 Close。

MSR:根据提示划卡,划卡后显示卡中的信息,Esc 返回。

HOT 是生产过程中老化设备的专用程序,客户不需运行。 EXIT 退出系统。

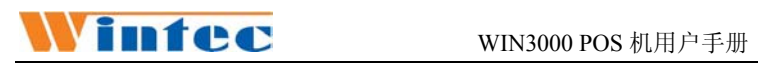

第七章、常见问题及解决方案

| 问题    |    | 故障排除方案                |
|-------|----|-----------------------|
| 刷卡器不读 | 1. | 检查 MSR 连线、键盘线是否正确连接   |
| 卡     | 2. | 运行键盘编程软件确定 MSR 的第二轨或三 |
|       |    | 轨没有被禁用                |
|       | 3. | 多试几张卡或换一种卡试验, 若还是不行,  |
|       |    | 请联系厂商                 |
| 键盘按键无 | 1. | 请检查键盘线是否稳固连接          |
| 反应,或某 | 2. | 运行键盘编程软件,重新定义键盘       |
| 个键无反应 | 3. | 若还是不行,请联系厂商以求支持       |
| 显示器黑屏 | 1. | 确定显示器电源指示灯、主机电源指示灯正   |
|       |    | 常                     |
|       | 2. | 调节显示器亮度,确信收款机没有在休眠状   |
|       |    | 态                     |
|       | 3. | 检查显示器数据线是否插好          |
|       | 4. | 若能确定显示器本身无故障,请联系厂商以   |
|       |    | 求支持                   |
| 开机后无任 | 1. | 确定主机电源外部电源插好,外部电源正常   |
| 何反应   | 2. | 拔掉外部电源后,再插好电源开机       |
|       | 3. | 请联系厂商以求支持             |
|       |    |                       |
| 顾客显示器 | 1. | 确定通讯线连线正确且牢固          |
| 不亮    | 2. | 运行 CHECK,测试客显是否正常     |
|       | 3. | 重新启动                  |
|       | 4. | 请联系厂商以求支持             |

| 机器不能联网             | <ol> <li>检查网线是否接好,交换机是否加电</li> <li>检查网卡 IP 地址设置是否正确</li> <li>检查软件设置是否正确</li> <li>请联系厂商以求支持</li> </ol>                         |
|--------------------|----------------------------------------------------------------------------------------------------|
| 打印机不<br>能正确打<br>印  | <ol> <li>1. 检查打印机缆线连接正确</li> <li>2. 保证打印机电源开关是打开的</li> <li>3. 确认打印机在线指示灯亮</li> </ol>                                          |
| 钱箱打不<br>开          | <ol> <li>1. 检查钱箱缆线连接正确</li> <li>2. 运行 CHECK. EXE, 测试是否可以打开钱箱</li> <li>3. 请联系厂商以求支持</li> </ol>                                 |
| 显示错误<br>的日期和<br>时间 | 使用 DOS 日期和时间命令或在设置的选项纠正<br>日期和时间。(在 Windows 下你也能在任务栏或<br>控制面板通过双击时钟设日期和时间)。若日期<br>和时间在短时间内又出错,则表示你的 CMOS 电<br>池电量不足,请联系厂商更换电池 |
| 听到刺耳<br>的嘀嘀声       | 联系厂商以求支持                                                                                                    |

其它信息请参阅公司网站: \_ www.wintec.cn

## 诚实 信用 合作 共赢

http://www.wintec.cn